## Anleitung

## Schritt1. Alter Navigationssoftware vom Navi löschen

- 1. Navigationsgerät mit dem PC/Laptop per USB-Kabel verbinden
- 2. Am PC/Laptop öffnet sich ein neues Laufwerk (z.B. Laufwerk D oder E)
- 3. Öffnen Sie das Laufwerk
- 4. Löschen Sie den IGO Ordner KOMPLETT (Rechte Maustaste und auf Löschen)

## Schritt 2. Neue Navigationssoftware Aufspielen

- Heruntergeladenen Ordner (IGO) mit dem Tool: 7Zipp oder WinRar Entpacken Kostenloser Tool Download unter <u>https://7-zip.de/index.html</u> oder <u>https://winrar.de/downld.php</u>
- 2. Entpackten IGO-Ordner wieder zurück hineinkopieren auf dem internen Speicher des Navis.

| Name                    | X<br>Anmelden oder registrieren<br>Laden Sie die Datei jetzt herunter und teilen<br>Sie sie mit anderen in Dropbox |     |
|-------------------------|----------------------------------------------------------------------------------------------------|-----|
| Anleitung Android 6     | G Weiter mit Google                                                                                                | ••• |
| Anleitung Android 6.0 N | Weiter mit Apple oder E-Mail                                                                                       |     |
|                         | Weiter                                                                                                    |     |
|                         | Oder nur mit Download fortfahren                                                                                   |     |

Im Prinzip Ersetzen Sie nur den IGO-Ordner durch einen neuen Ordner.

Tipp: Um alle Ihre Daten zu behalten wie Adressen, Einstellungen usw. können Sie den Ordner "**SAVE**" erstmal auf Ihrem PC/Laptop abspeichern und später wieder Überschreiben in dem neuen IGO-Ordner.

| Name         | Änderungsdatum   | Тур               | Größe      |  |
|--------------|------------------|-------------------|------------|--|
| 📒 config     | 03.05.2024 15:01 | Dateiordner       |            |  |
| Content      | 03.05.2024 15:07 | Dateiordner       |            |  |
| license      | 03.05.2024 15:07 | Dateiordner       |            |  |
| 🚞 save       | 03.05.2024 15:07 | Dateiordner       |            |  |
| 🔁 tts_nua_v5 | 03.05.2024 15:07 | Dateiordner       |            |  |
| 📒 ui_android | 03.05.2024 15:07 | Dateiordner       |            |  |
| ux 📃         | 03.05.2024 15:07 | Dateiordner       |            |  |
| 🚇 data.zip   | 01.01.2015 01:09 | WinRAR-ZIP-Archiv | 101.116 KB |  |
| 🗋 iGO.apk    | 01.01.2015 01:09 | APK-Datei         | 7.598 KB   |  |
| sys.txt      | 09.11.2021 09:46 | Textdokument      | 5 KB       |  |
|              |                  |                   |            |  |